## Navigate360: Viewing a Student Profile

Student profiles show key details about a student and give staff and faculty quick insight into a student's performance and potential needs

## 1. Open the student profile page

 Open a student profile by typing the student's name, email handle, or E Number into the top *Quick Search* bar. Select the appropriate student by clicking their name from the list which drops down from the *Quick Search* bar.

## 2. Review student profile information

- The student's current major will be displayed below their name in the *Overview* tab. Below the major is a *Major History* drop-down. Click *Major History* to view the student previous or upcoming major.
  - NOTE: ETSU updates major changes for the upcoming semester, <u>not</u> the current semester.
- The E Number, student classification, and most recent term of enrollment is viewable on the student profile beneath the student's name in the *Overview* tab.
- To the right, there are three boxes with actions and information: *Staff Alerts, Student Info*, and *Your Success Team*.
  - The *Options* box allows you to message the student, add a note on the student, add a reminder to the student, report on an appointment, and schedule an appointment with the student.
  - The *Student Info* box provides directory information: E Number, age, date of birth, address, email, home and cell phone numbers.
  - The Your Success Team box lists the student's major advisor, other advisors (veteran, athletic, honors) and the student's instructors and course codes for the current term.

Overview

History (HIST) Bachelor of Science Arts & Sciences

Major History History (HIST) Bachelor of Science Enrolled Fall 2017

History (HIST) Bachelor of Arts Enrolled Fall 2016

Psychology (PSYC) Bachelor of Arts Enrolled Fall 2008

| Options                          |  |
|----------------------------------|--|
| I want to                        |  |
| Message Student                  |  |
| Add a Note on this Student       |  |
| Add a To-Do to this Student      |  |
| Report on Appointment            |  |
| Create Request for Appointment   |  |
| Schedule an Appointment          |  |
| Add to Student List              |  |
| Issue a Notification or Referral |  |

| Contact Information                                                                                                    |
|----------------------------------------------------------------------------------------------------|
| Email Address:                                                                                                    |
| bucb12@etsu.edu                                                                                                    |
| Cell Phone:                                                                                                    |
| 4237654321                                                                                                    |
| System Capture Emails:<br>buckybuc@success.mail.etsu.edu<br>bucb1@success.mail.etsu.edu<br>bucb12@success.mail.etsu.edu |
| Your Success Team                                                                                                    |
| Buckaroo, Buckany<br>Coach                                                                                              |
|                                                                                                    |
|                                                                                                    |